## ■第2章■ワードアートの挿入

ワードアートを使うと文字を変形させたり立体的にした りと視覚的にデザインすることができます。

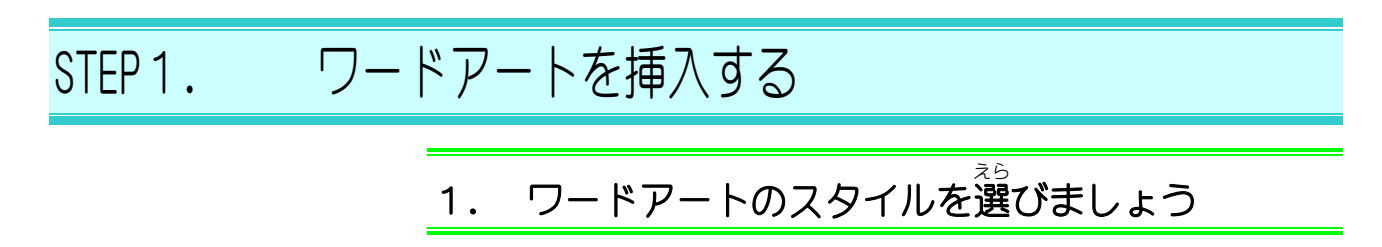

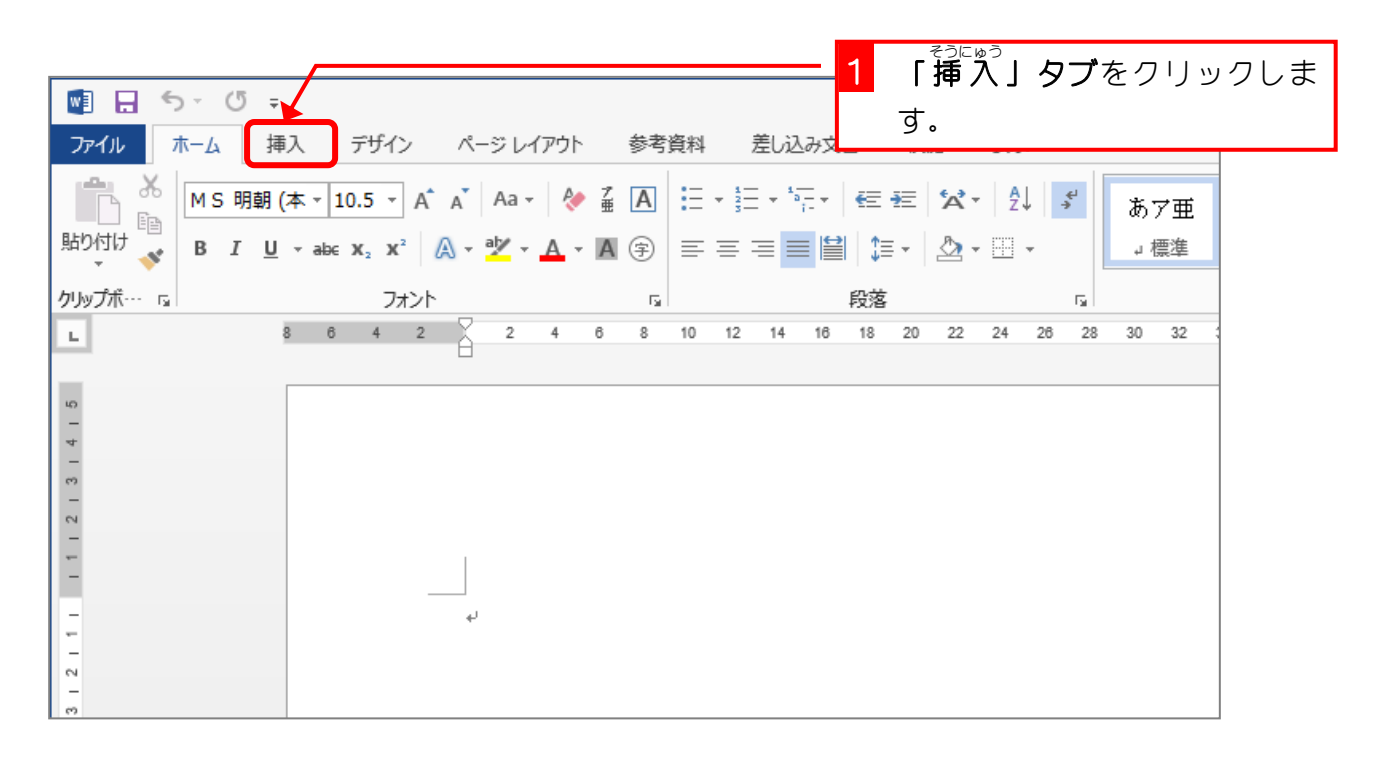

| 文書 1 -                                                                                                    | Word / フードアート」をク                                                                                                    | リックし |
|----------------------------------------------------------------------------------------------------|----------------------------------------------------------------------------------------------------|------|
| けい 校閲 表示                                                                                                    | ます。                                                                                                    |      |
| <ul> <li>1</li> <li>1</li> <li>1</li> <li>2</li> <li>3</li> <li>3</li> <li>3</li> <li>4</li> <li>5</li> <li>4</li> <li>5</li> <li>4</li> <li>5</li> <li>4</li> <li>5</li> <li>4</li> <li>5</li> <li>4</li> <li>5</li> <li>4</li> <li>5</li> <li>5</li> <li>4</li> <li>4</li> <li>5</li> <li>4</li> <li>4<td><ul> <li>※ ○ ヘッダー マ</li> <li>□ フッター マ</li> <li>□ フッター マ</li> <li>□ スッント</li> <li>□ ハッダー マ</li> <li>□ スッント</li> <li>○ ハッダー マ</li> <li>□ スックー マ</li> <li>□ スックー マ</li></ul></td><td>^</td></li></ul> | <ul> <li>※ ○ ヘッダー マ</li> <li>□ フッター マ</li> <li>□ フッター マ</li> <li>□ スッント</li> <li>□ ハッダー マ</li> <li>□ スッント</li> <li>○ ハッダー マ</li> <li>□ スックー マ</li> <li>□ スックー マ</li></ul> | ^    |
| 12 14 16 18 2                                                                                                    |                                                                                                    |      |

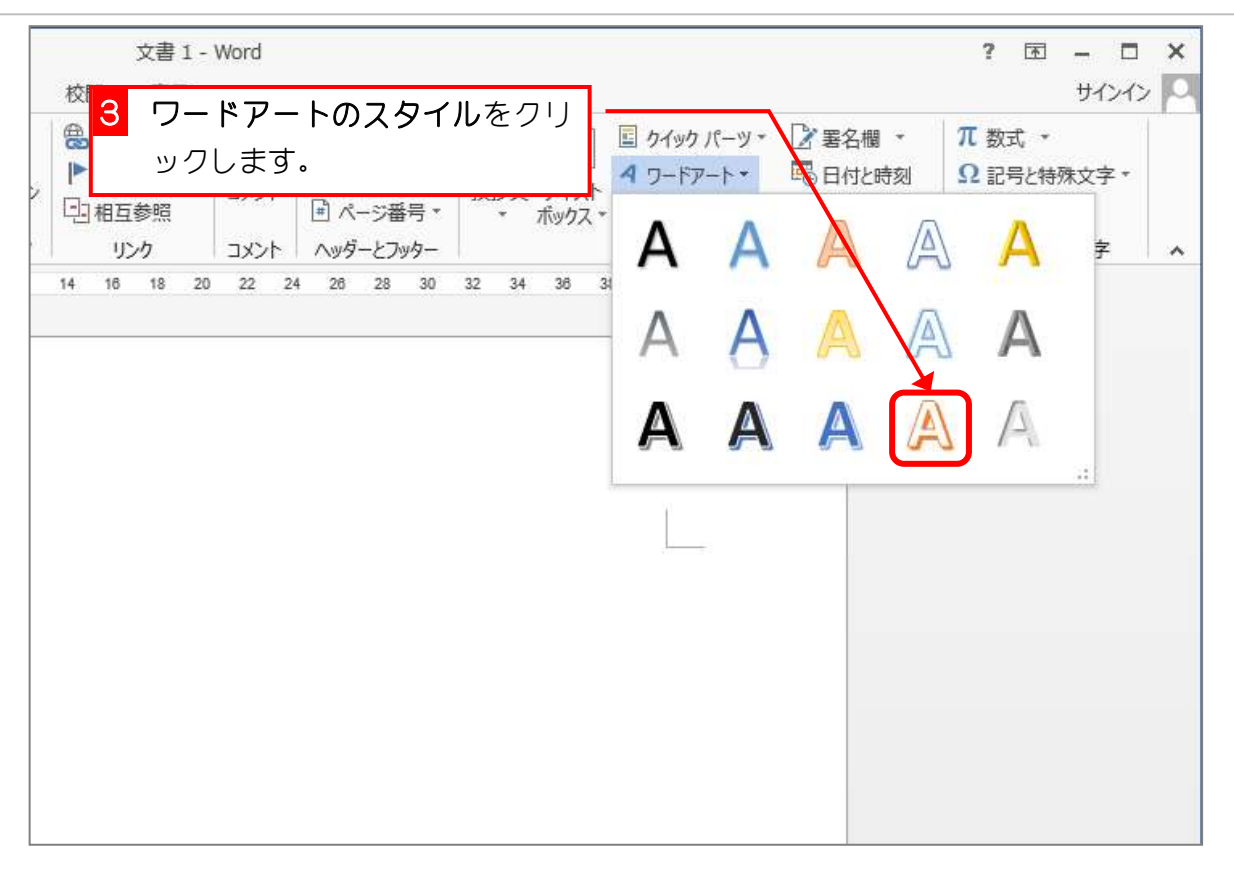

# 2. 文字を入力しましょう

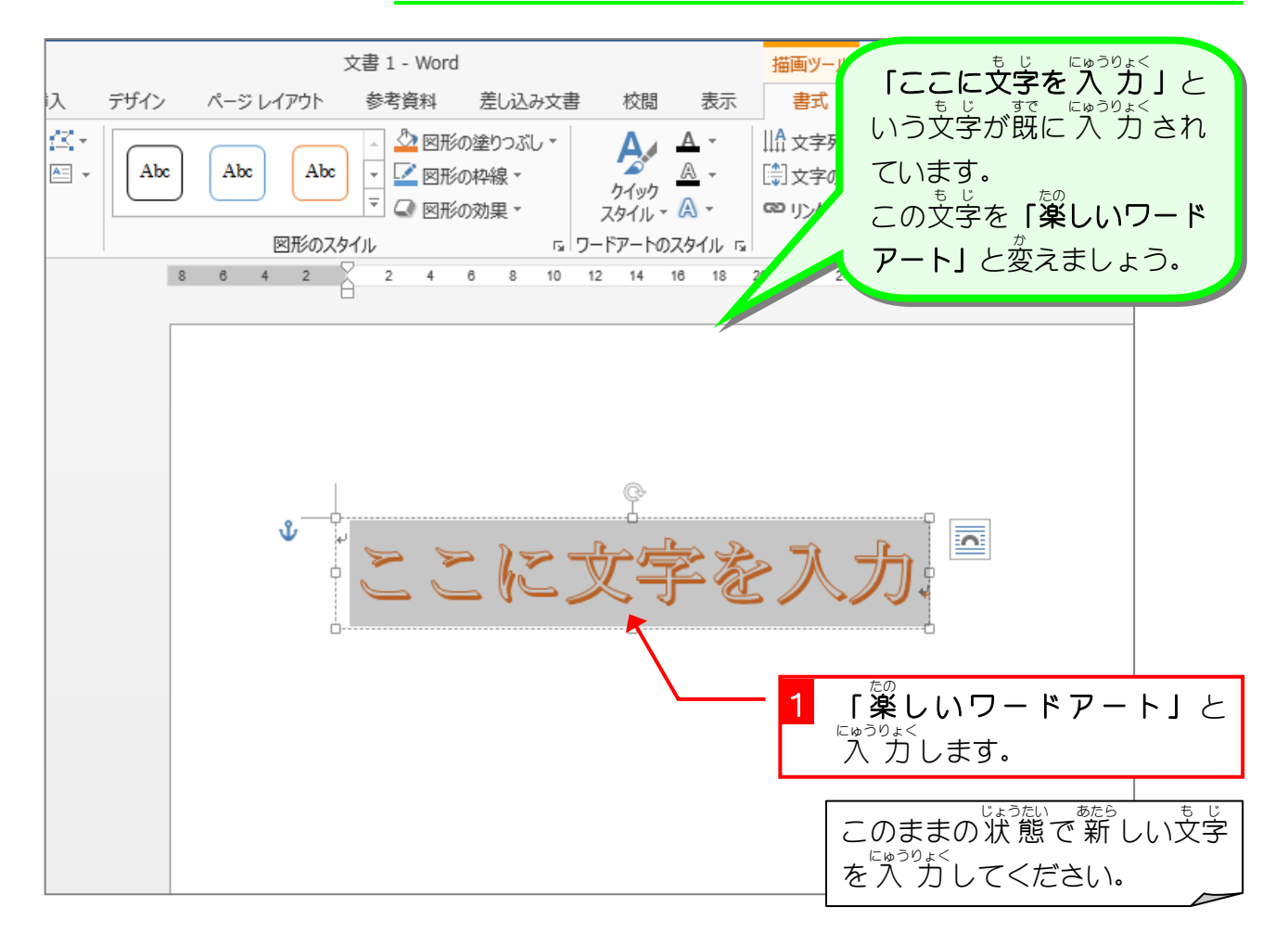

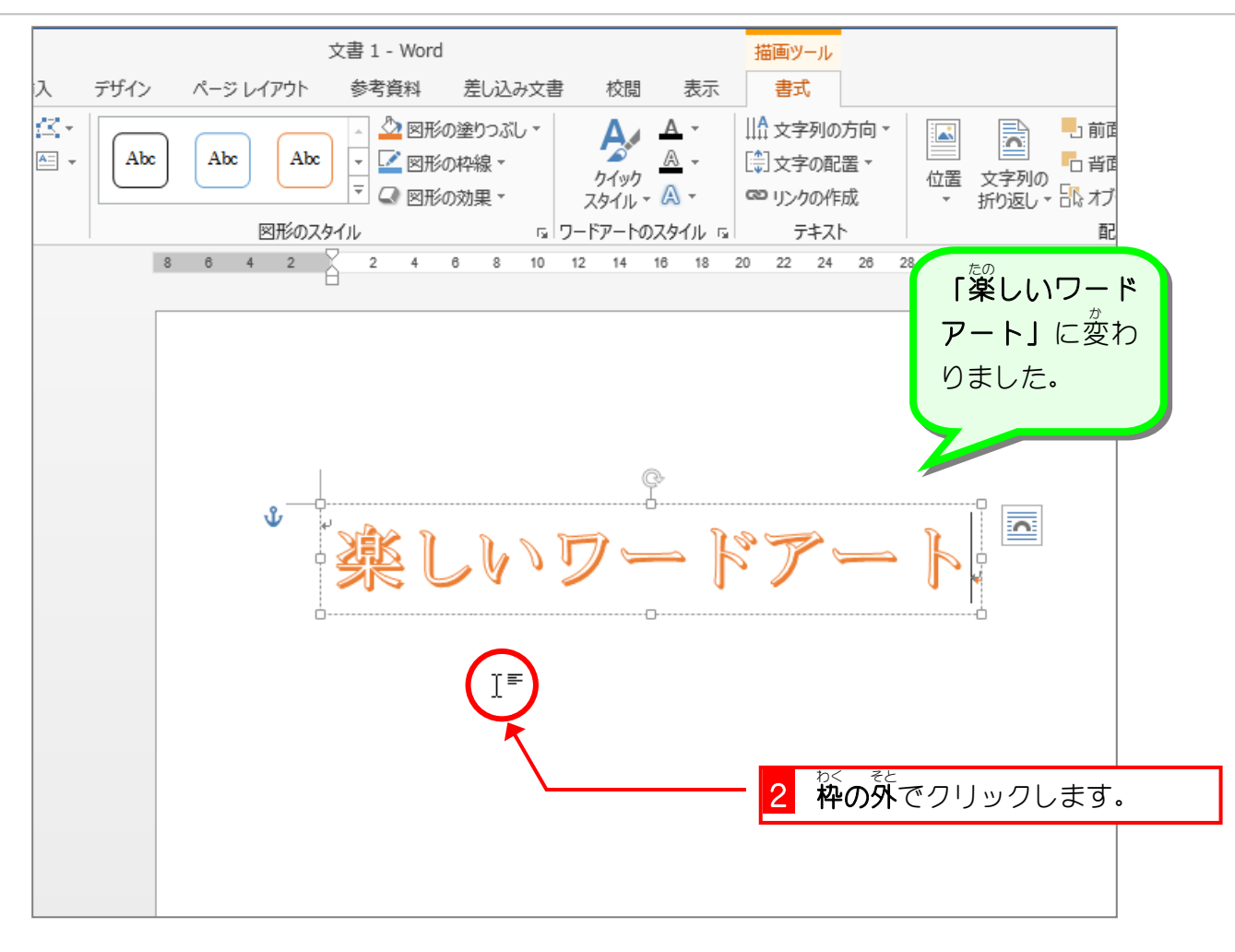

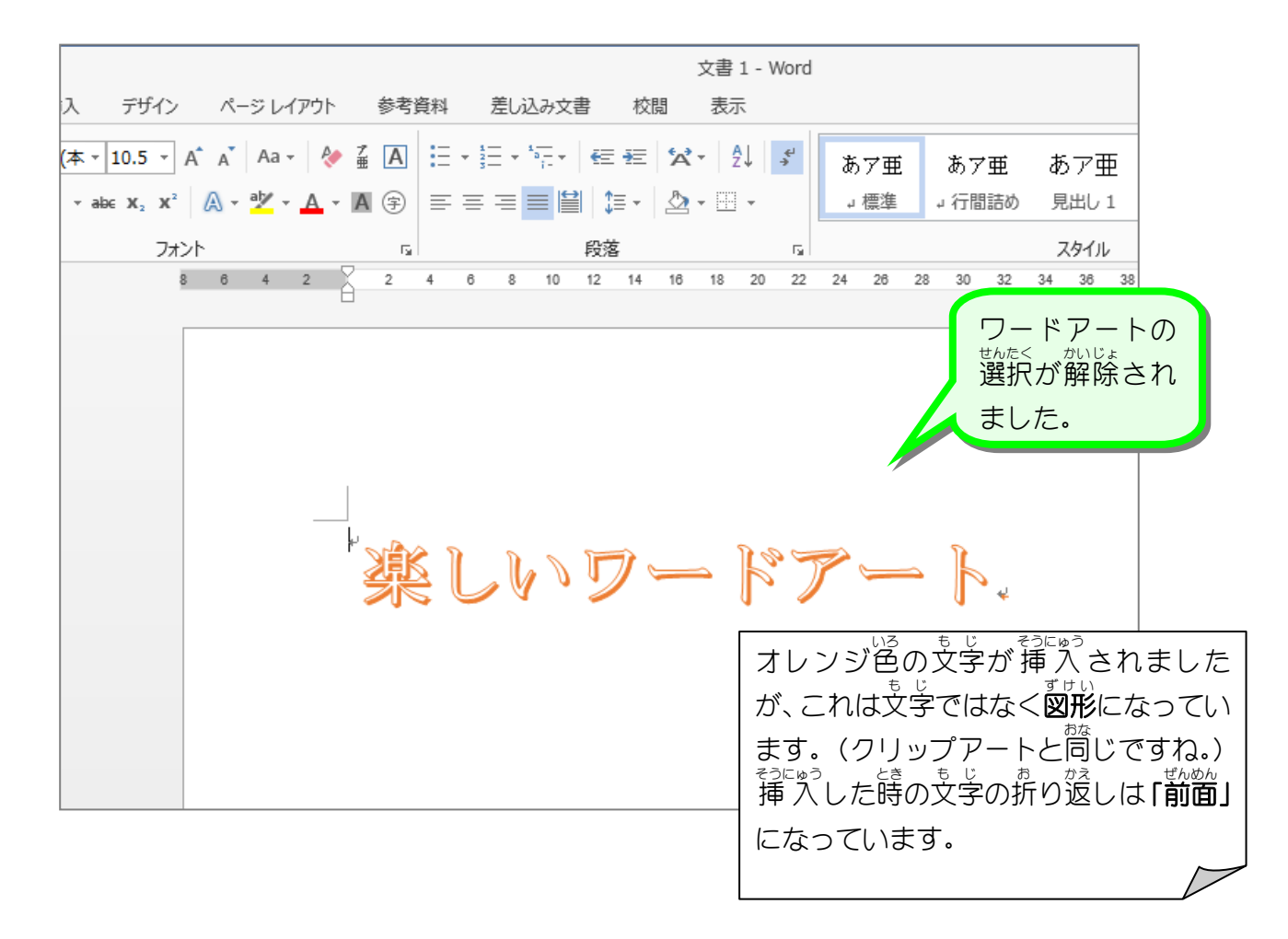

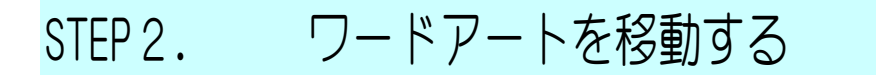

## 1. ワードアートを選択しましょう

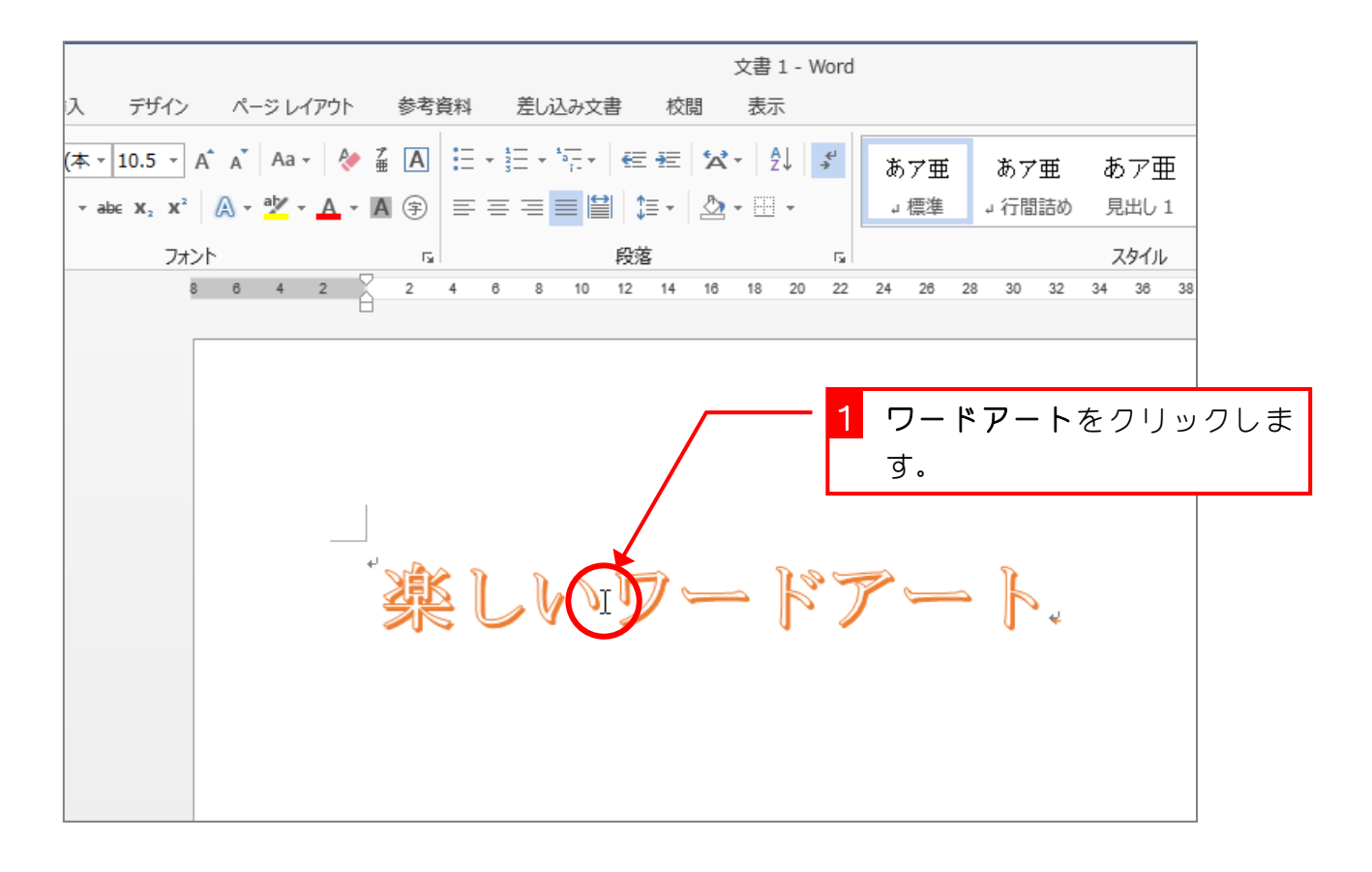

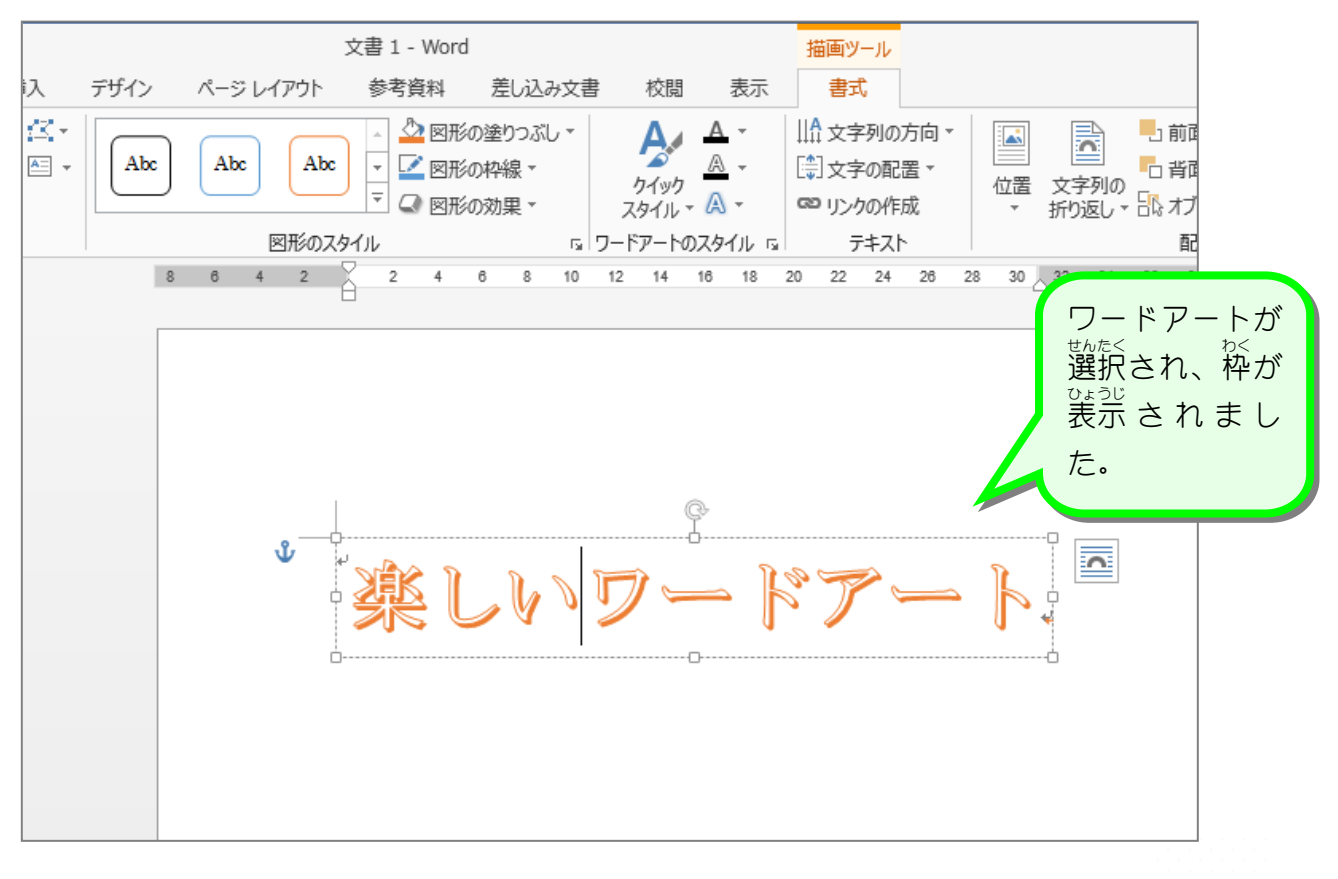

- 35 -

## 2. ワードアートを少し上の方に移動しましょう

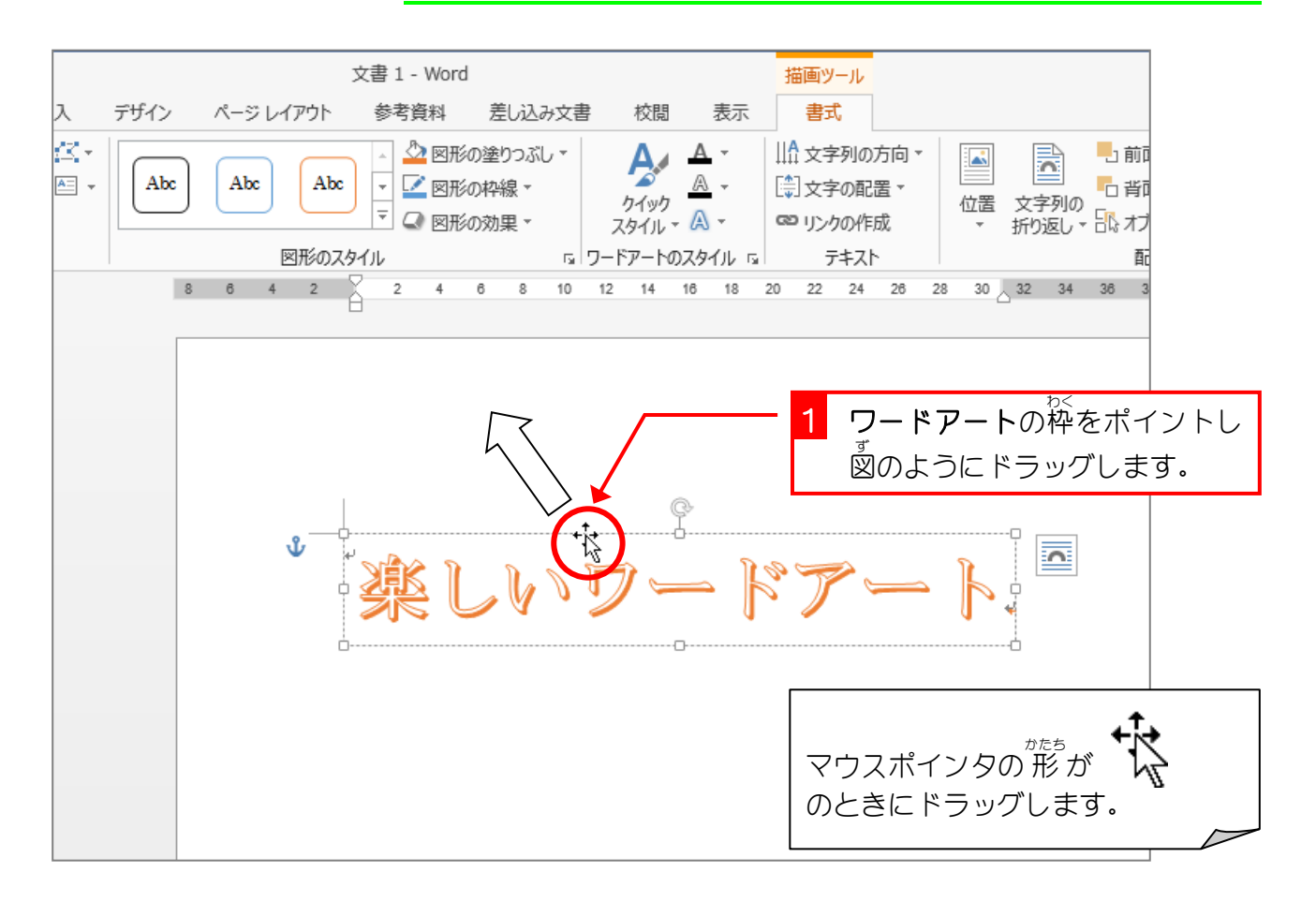

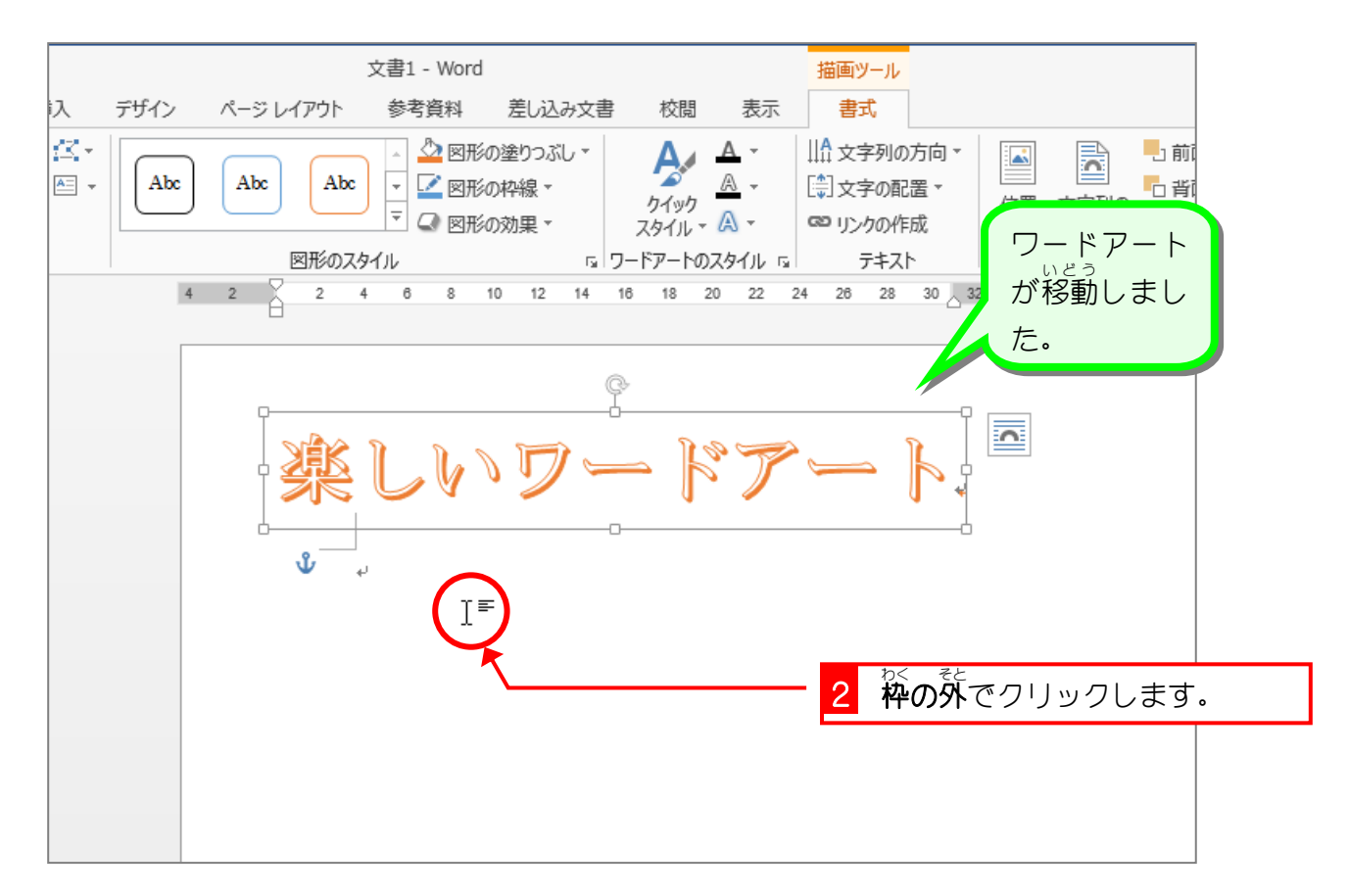

|                                                         | 文書1 - Word                         |                     |
|---------------------------------------------------------|------------------------------------|---------------------|
| は入 デザイン ページ レイアウト                                       | 参考資料 差し込み文書 校閲 表示                  |                     |
| $ \begin{array}{c c c c c c c c c c c c c c c c c c c $ |                                    | ドアートの<br>が解除され<br>た |
| 8 6 4 2                                                 | 2 4 6 8 10 12 14 16 18 20 22 24 26 | 1                   |
|                                                         | しいワードアート                           |                     |

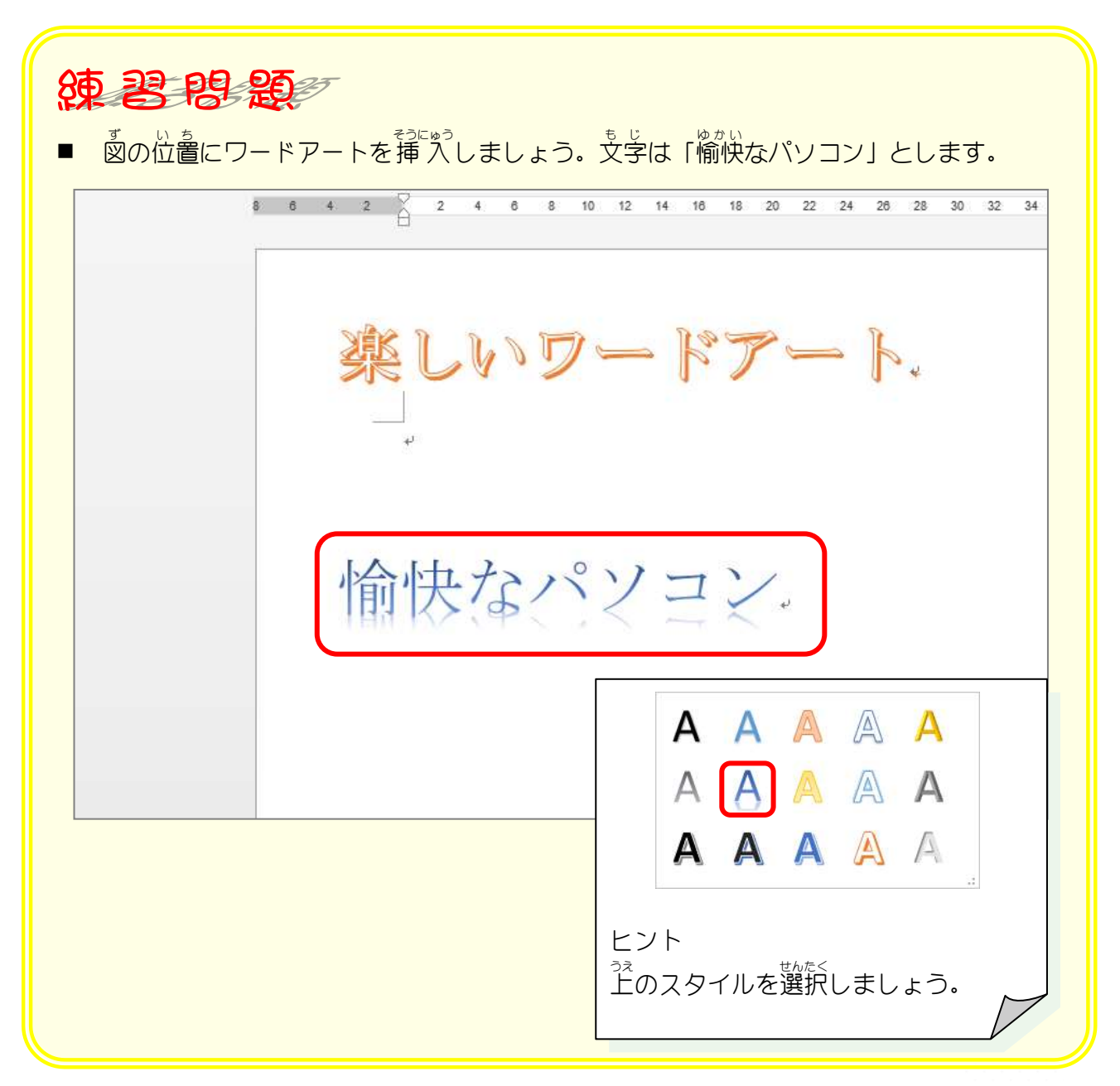

Word2013入門2

## STEP 3. ワードアートのスタイルを変更する

## 1. ワードアートを選択しましょう

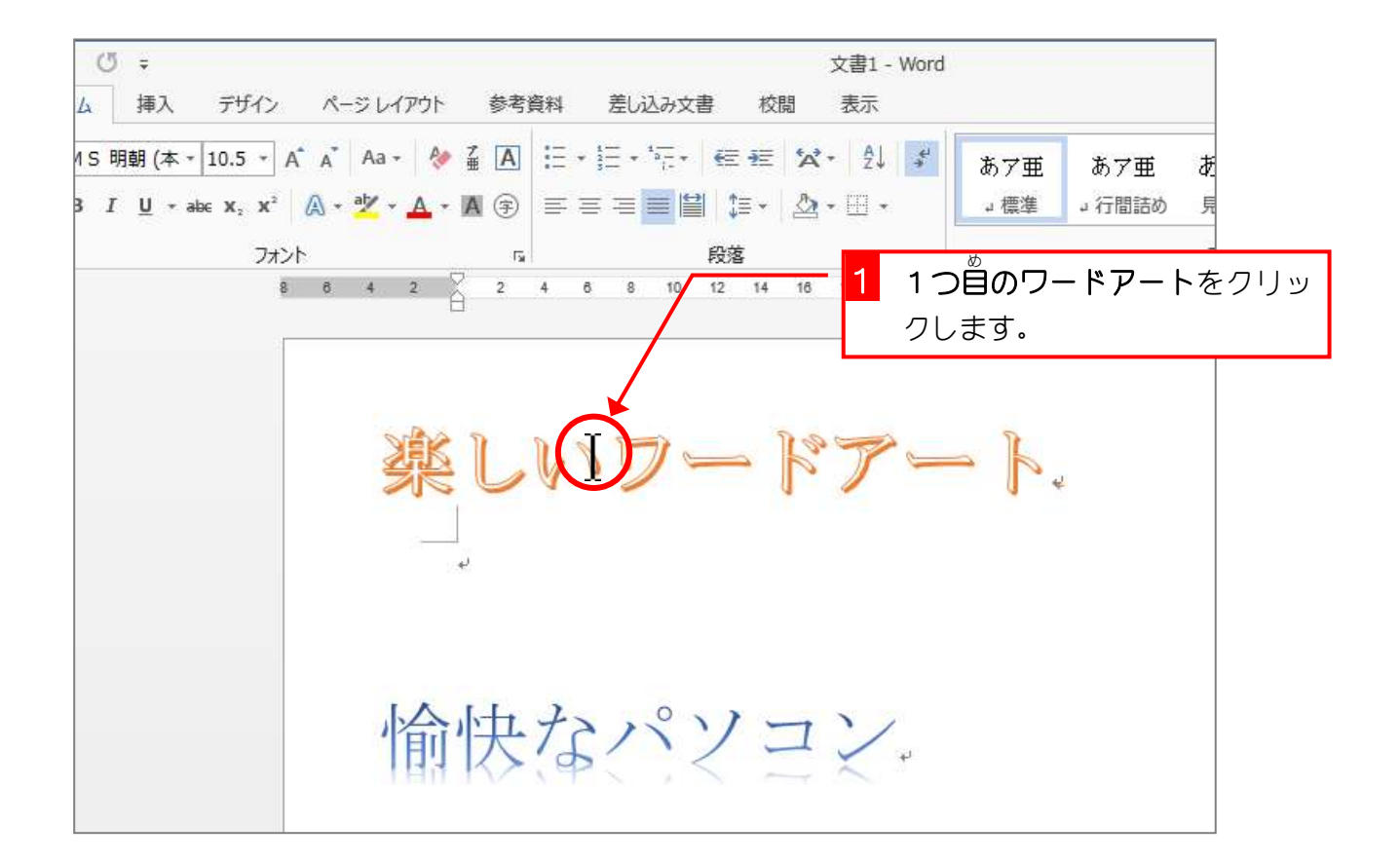

| G                 | Ŧ                                                           |                                                                  | 文書1 - Word |                                           |            | 描画ツール           |                  |     |
|-------------------|-------------------------------------------------------------|------------------------------------------------------------------|------------|-------------------------------------------|------------|-----------------|------------------|-----|
| 4                 | 挿入 デザイン                                                     | ページ レイアウト                                                        | 参考資料 差     | し込み文書 校閲                                  | 表示         | 書式              |                  |     |
| иЅ₿<br>В <i>І</i> | l朝(本 ▾ 36 ▾<br><u>U</u> ▾ abe x <sub>2</sub> x <sup>2</sup> | A <sup>*</sup> A <sup>*</sup> Aa - A<br>A - A <sup>*</sup> - A - |            | • *╦•   ∉ ∉   <b>☆</b><br>≣ ≡ 🗎   ≇ •   🏖 | -   2↓   - | ゲ<br>あア亜<br>」標準 | あア亜 あ<br>」行間詰め 見 |     |
|                   | フォ                                                          | ·>ト                                                              | Es.        | 段落                                        |            | Fa              | ⊅<               |     |
|                   |                                                             | 4 2 2 2                                                          | 4 6 8 10   | 12 14 19 19 20                            | 2 7        | ワードアー           | トの枠をクリ           | ックし |
|                   |                                                             |                                                                  |            |                                           | ŧ          | き。              |                  |     |
|                   |                                                             |                                                                  |            |                                           | 7          | - }             |                  |     |
|                   |                                                             | 愉                                                                | 快なく        | パンヨ                                       | マウ:<br>のとき | スポインタ<br>きにクリッ  | の形が<br>クします。     |     |

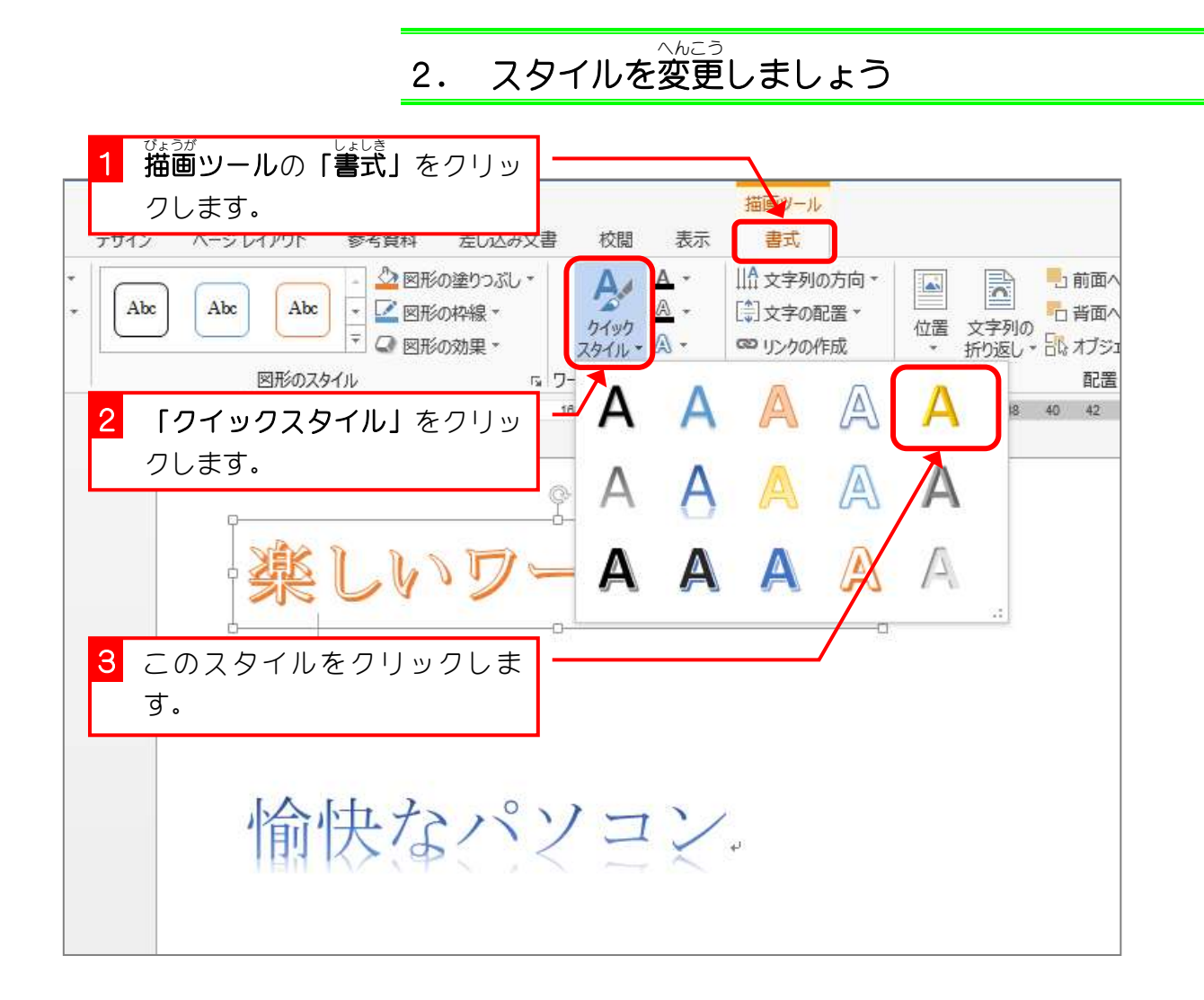

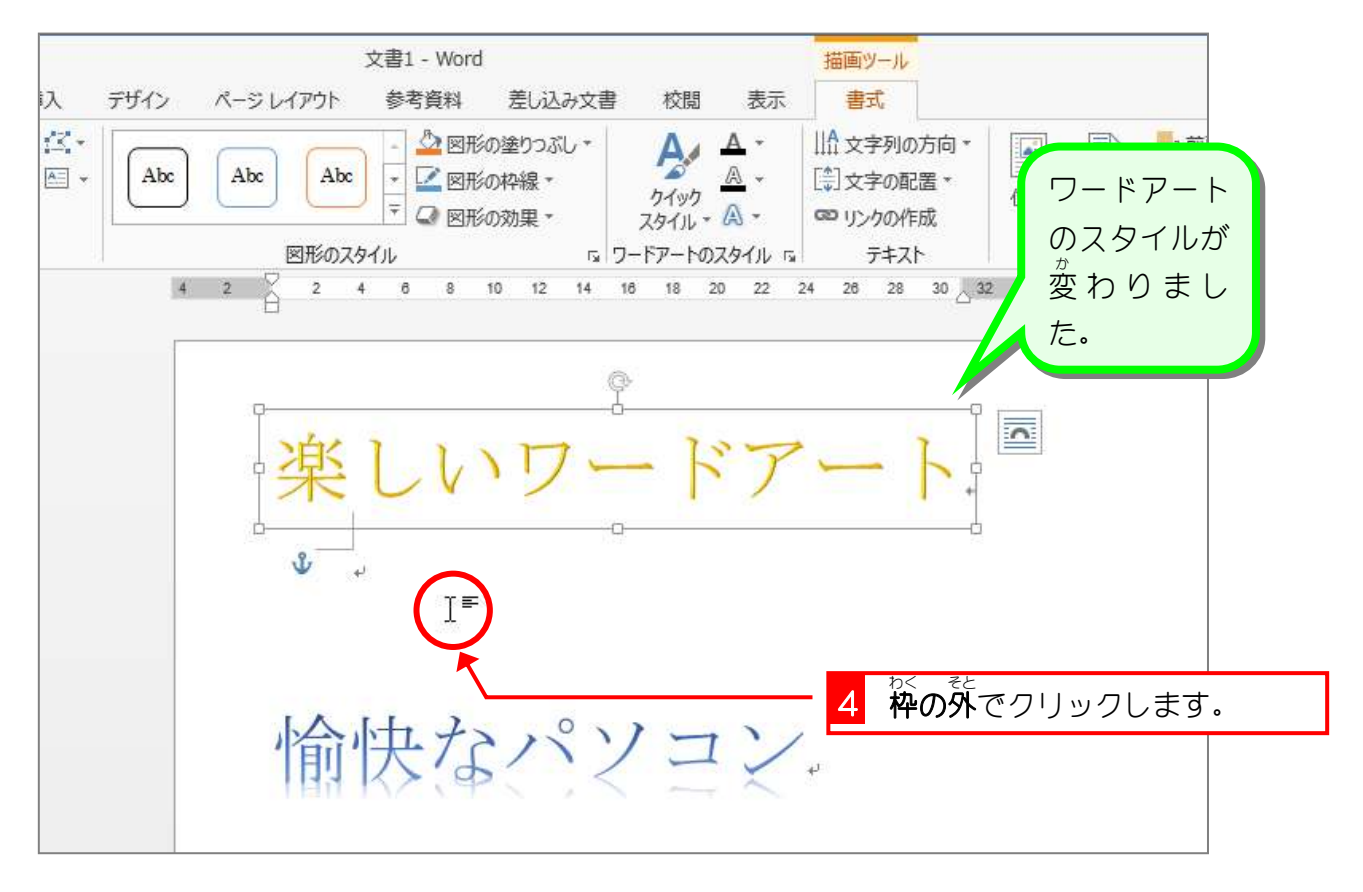

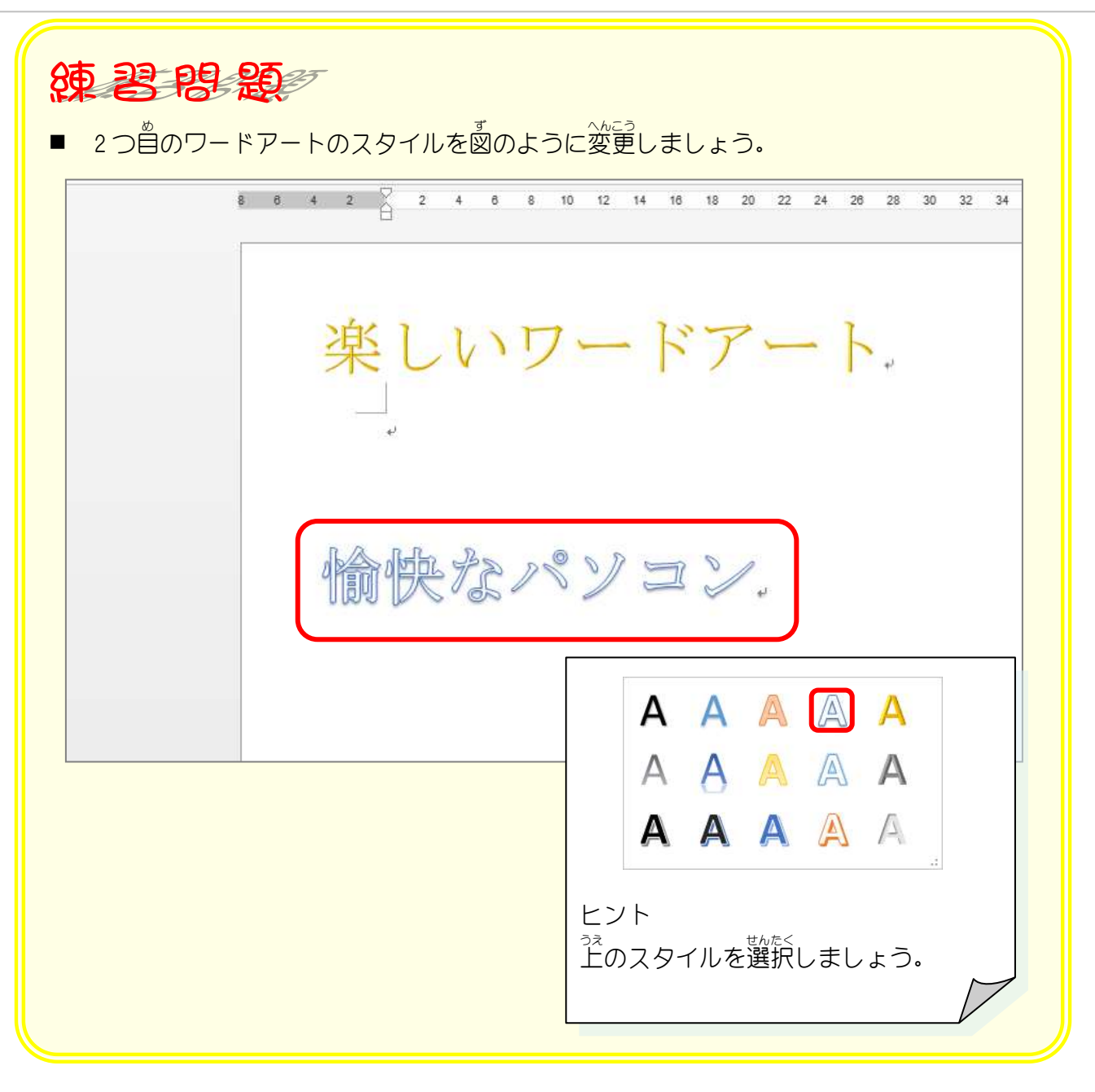

#### STEP 4. ワードアートの文字を変更する

1 つ 自のワードアートの 文字を「とっても 楽しいワードアート」 に変更しましょう。

1. ワードアートを選択しましょう

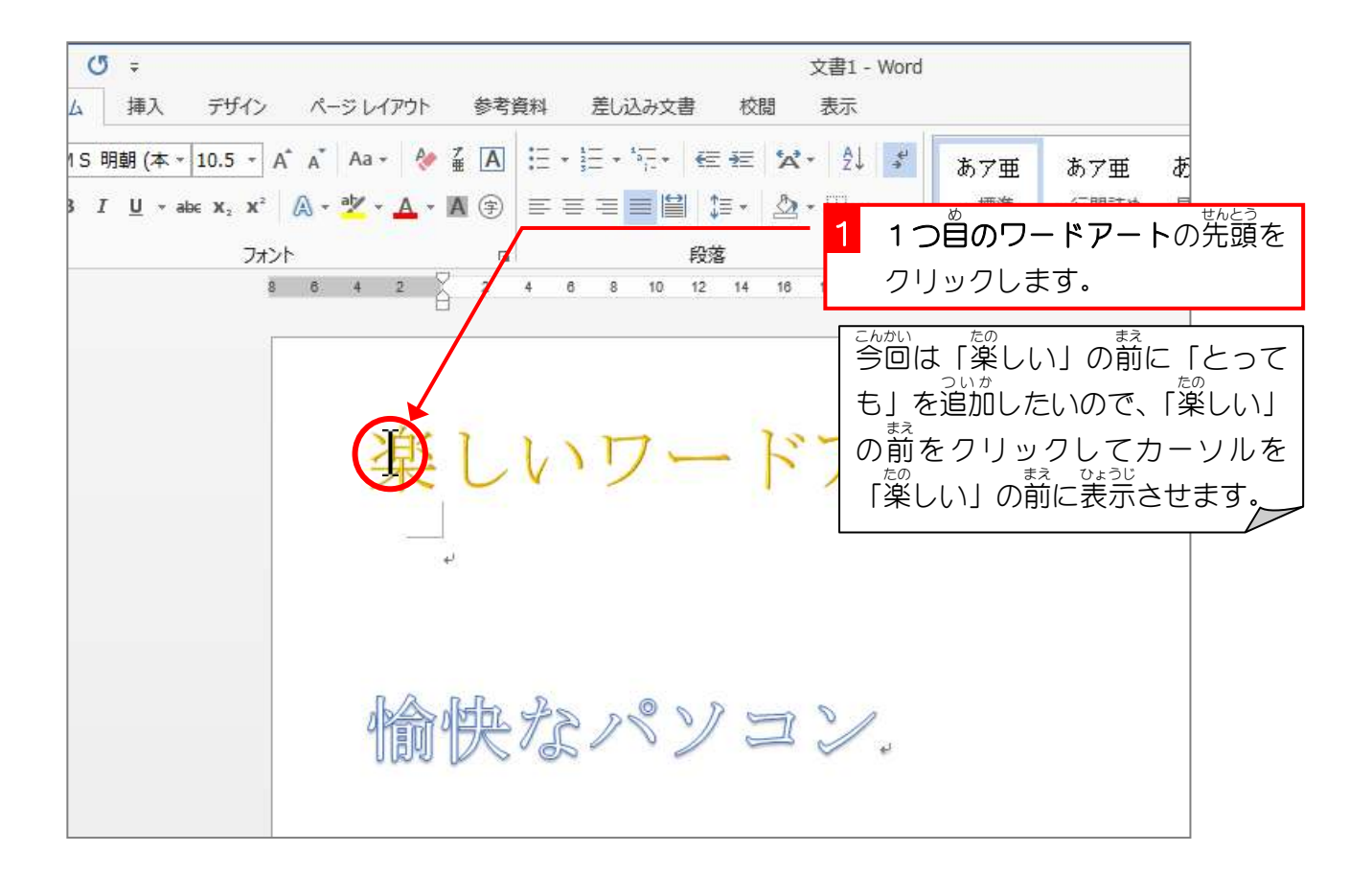

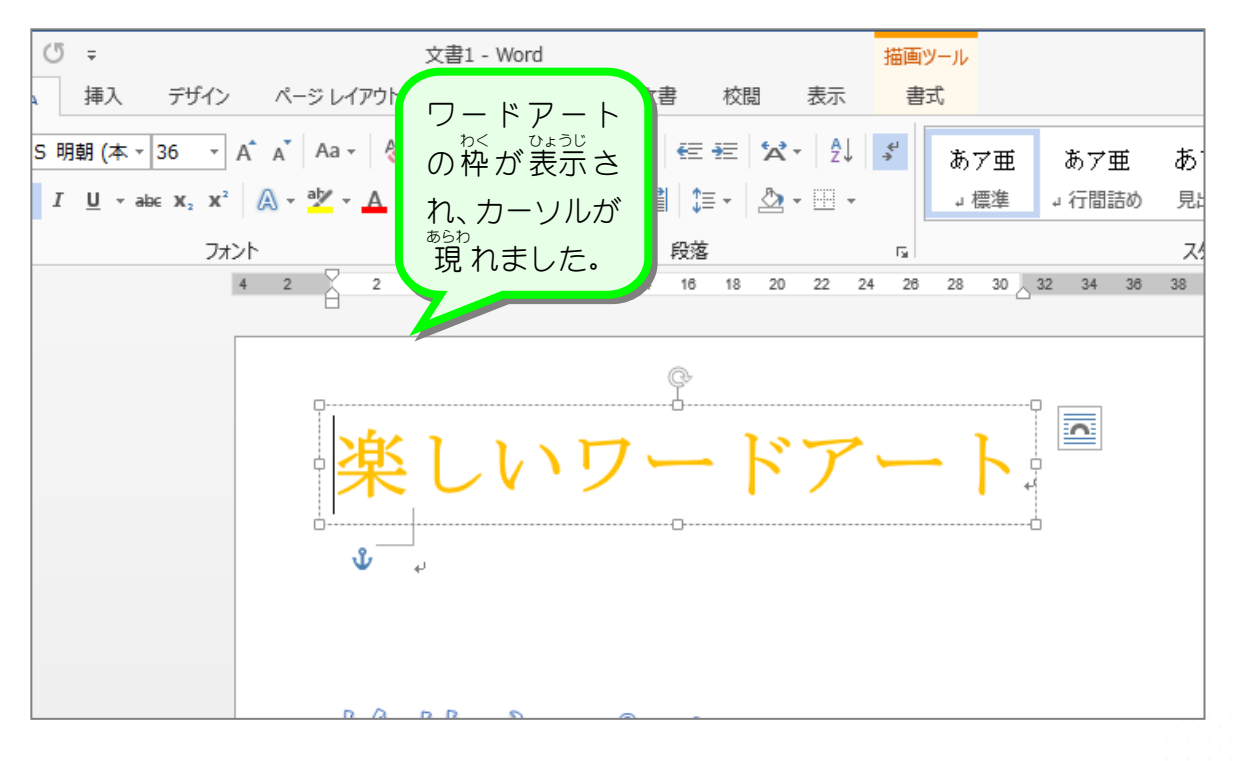

- 41 -

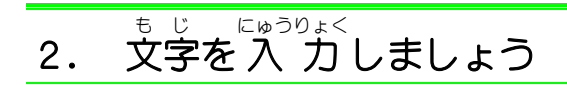

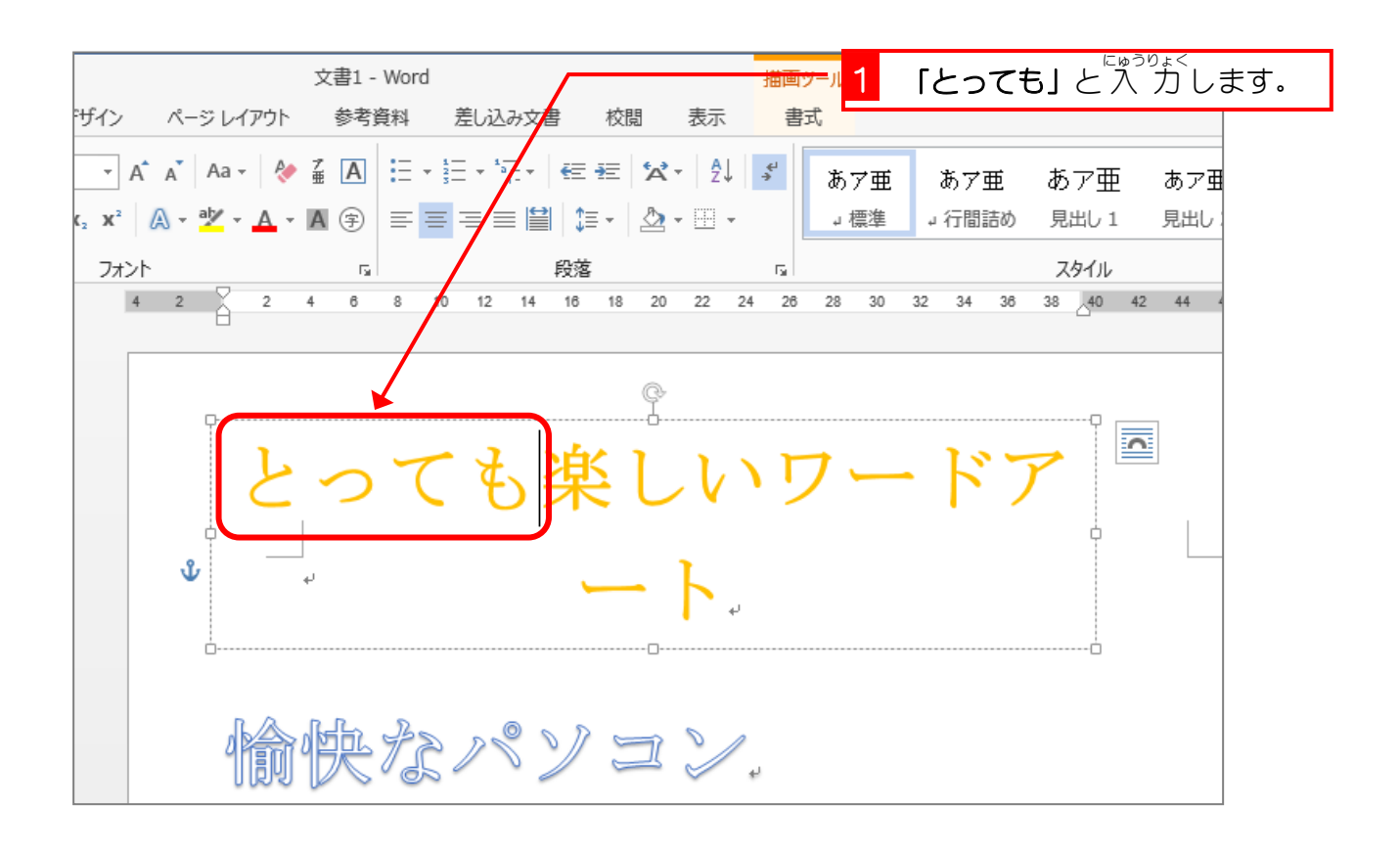

#### ワードアートの枠を広げましょう

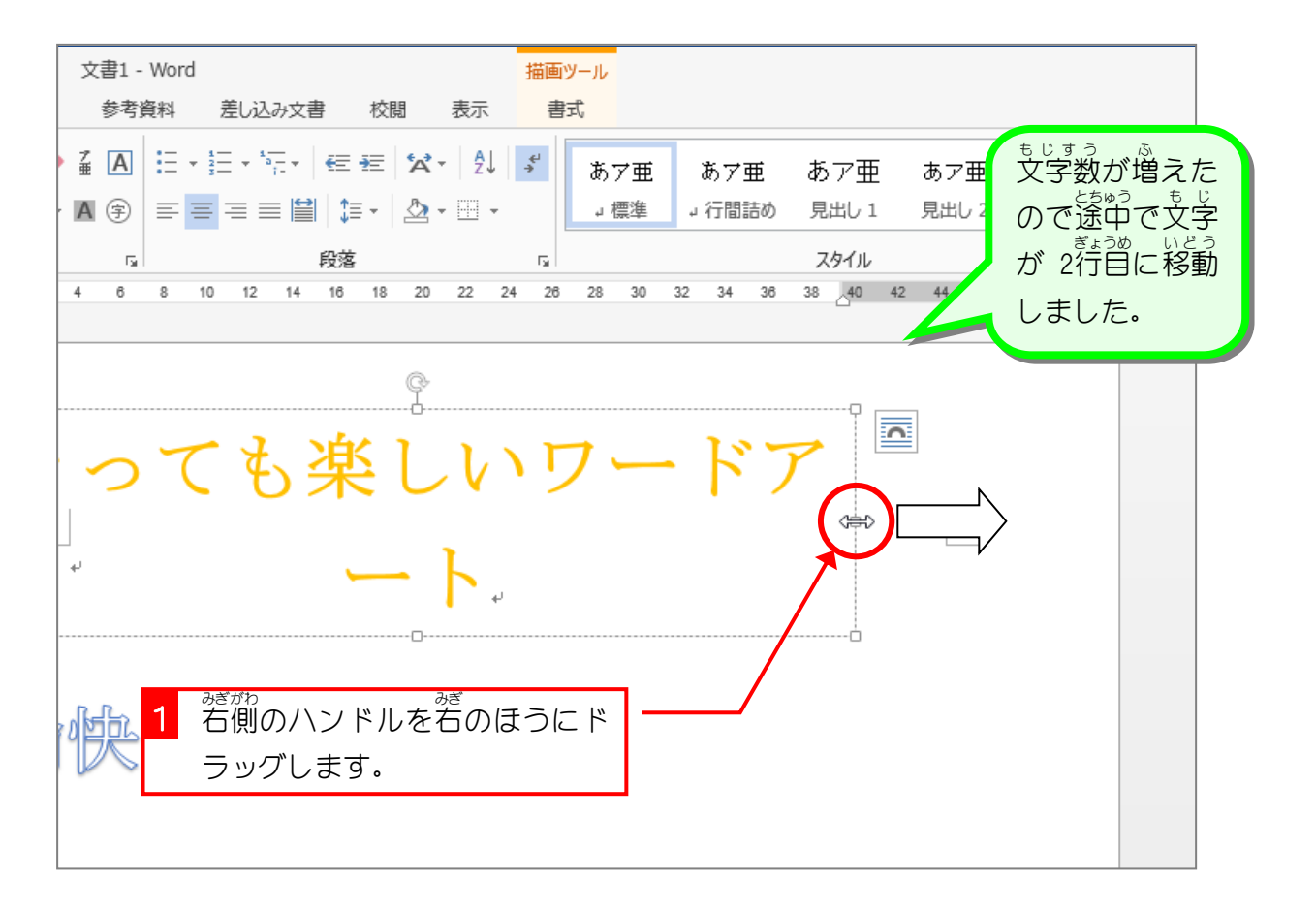